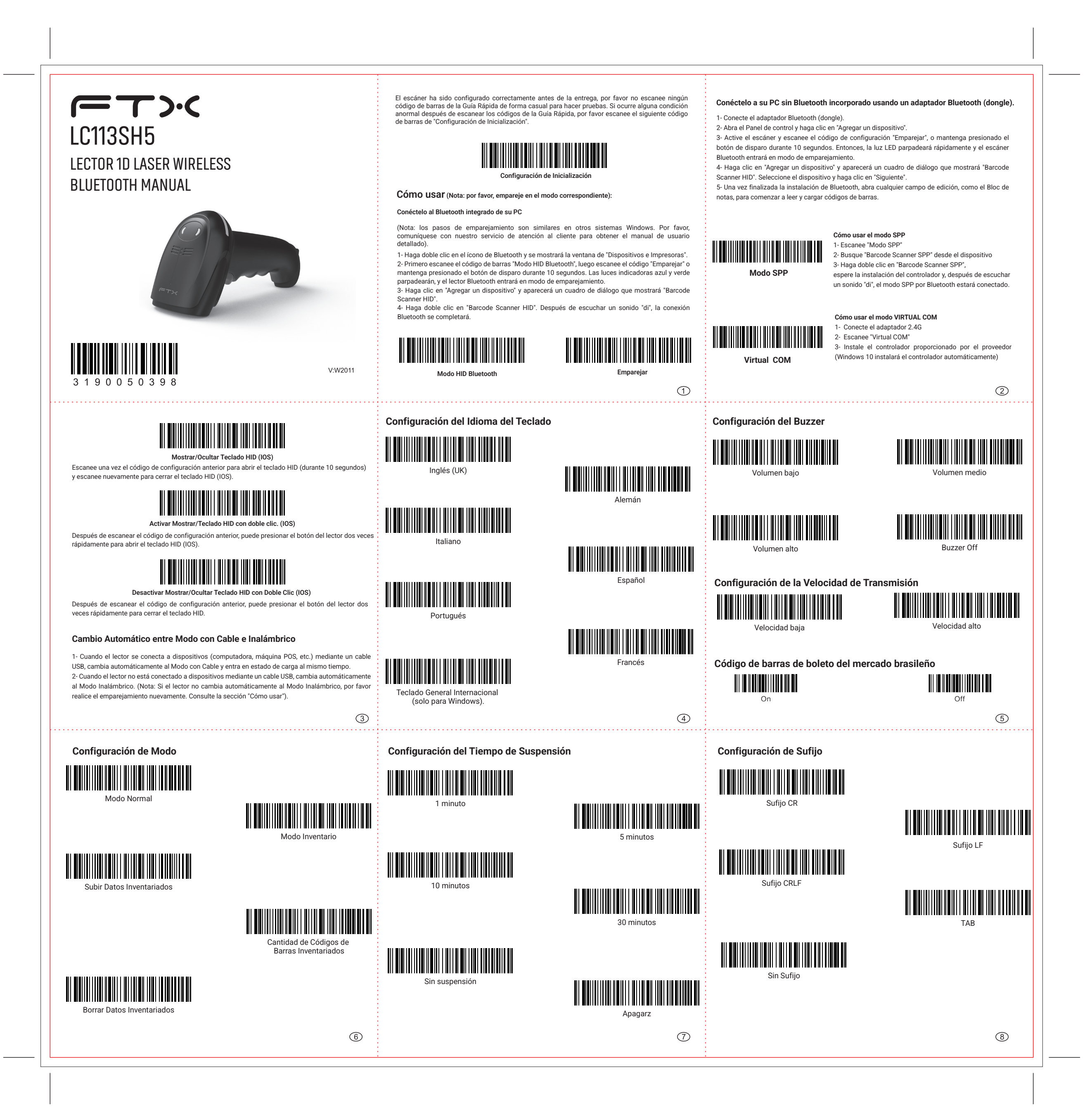

| Métodos para agrega<br>1- Escanee "Configurar para<br>2- Escanee los caracteres | r prefijos y sufijos<br>Agregar Prefijo" o "Configu<br>que necesite como prefijo | rar para Agregar Sufijo"<br>os o sufijos (en la Tabla de |                                                                                                    |                                                                |                                                                 |                                                  |                                                                              |                                     |                                                                                                    |                                                                                                    |                                                                                                    |
|---------------------------------------------------------------------------------|----------------------------------------------------------------------------------|----------------------------------------------------------|----------------------------------------------------------------------------------------------------|----------------------------------------------------------------|-----------------------------------------------------------------|--------------------------------------------------|------------------------------------------------------------------------------|-------------------------------------|----------------------------------------------------------------------------------------------------|----------------------------------------------------------------------------------------------------|----------------------------------------------------------------------------------------------------|
| Caracteres), con un máximo                                                      | o de 32 bytes.                                                                   |                                                          | ∎II ∎III<br>O¢                                                                                                    | cultar 3 E                                                     | Bytes                                                           | <b>1</b> 11                                      |                                                                              | I                                   | Ocultar 4 Bytes                                                                                                    |                                                                                                    |                                                                                                    |
| Configurar para agregar                                                         | prefijo Cor                                                                      | nfigurar para agregar sufijo                             | Mostrar                                                                                                    | Inform                                                         | ación                                                           | Básio                                            | ca                                                                           |                                     |                                                                                                    |                                                                                                    |                                                                                                    |
| Métodos para ocultar prefijos y sufijos                                         |                                                                                  |                                                          |                                                                                                    |                                                                |                                                                 |                                                  |                                                                              |                                     |                                                                                                    |                                                                                                    |                                                                                                    |
| 2- Escanee los números que                                                      | e desea ocultár, siendo eľ nú                                                    | imero máximo 4 bytes.                                    | Tabla d                                                                                                    | e Cara                                                         | cteres                                                          |                                                  |                                                                              |                                     |                                                                                                    |                                                                                                    |                                                                                                    |
| Configurar para Ocultar                                                         | Prefijo C                                                                        | onfigurar para Ocultar Sufijo                            |                                                                                                    |                                                                |                                                                 |                                                  |                                                                              |                                     |                                                                                                    |                                                                                                    |                                                                                                    |
|                                                                                 |                                                                                  |                                                          |                                                                                                    |                                                                |                                                                 |                                                  |                                                                              |                                     |                                                                                                    |                                                                                                    |                                                                                                    |
| Ocultar 1 Byte                                                                  |                                                                                  | Ocultar 2 Bytes                                          |                                                                                                    |                                                                |                                                                 |                                                  |                                                                              |                                     |                                                                                                    |                                                                                                    |                                                                                                    |
|                                                                                 |                                                                                  | 9                                                        |                                                                                                    | BEL                                                            |                                                                 |                                                  | Васк Space                                                                   | •                                   |                                                                                                    | US                                                                                                    | space                                                                                                    |
|                                                                                 |                                                                                  |                                                          |                                                                                                    |                                                                |                                                                 |                                                  |                                                                              |                                     |                                                                                                    |                                                                                                    |                                                                                                    |
|                                                                                 |                                                                                  |                                                          |                                                                                                    |                                                                |                                                                 |                                                  | ;<br>                                                                        |                                     |                                                                                                    |                                                                                                    |                                                                                                    |
|                                                                                 |                                                                                  |                                                          |                                                                                                    |                                                                |                                                                 |                                                  |                                                                              |                                     |                                                                                                    |                                                                                                    |                                                                                                    |
|                                                                                 |                                                                                  |                                                          |                                                                                                    |                                                                |                                                                 |                                                  |                                                                              |                                     |                                                                                                    |                                                                                                    |                                                                                                    |
|                                                                                 |                                                                                  |                                                          |                                                                                                    |                                                                |                                                                 |                                                  |                                                                              |                                     |                                                                                                    |                                                                                                    |                                                                                                    |
|                                                                                 |                                                                                  |                                                          |                                                                                                    |                                                                |                                                                 |                                                  |                                                                              |                                     |                                                                                                    |                                                                                                    |                                                                                                    |
|                                                                                 |                                                                                  |                                                          |                                                                                                    |                                                                |                                                                 |                                                  |                                                                              |                                     |                                                                                                    |                                                                                                    |                                                                                                    |
|                                                                                 |                                                                                  |                                                          |                                                                                                    |                                                                |                                                                 |                                                  |                                                                              |                                     |                                                                                                    |                                                                                                    |                                                                                                    |
|                                                                                 |                                                                                  | 12                                                       |                                                                                                    |                                                                |                                                                 |                                                  |                                                                              | I                                   |                                                                                                    | 9                                                                                                    |                                                                                                    |
|                                                                                 |                                                                                  |                                                          | Consejos                                                                                                    | <b>medio</b>                                                   | ambien                                                          | itales                                           | este product                                                                 | to es de                            | 10 años Las condiciones                                                                                                    | Preguntas frecuentes 1. Reconectar el escáner                                                                                             | D0 - 4 1/6                                                                                                |
| j<br>                                                                           | к<br>                                                                            |                                                          | climáticas<br>característ                                                                                                    | para su ticas téci                                             | funciona<br>nicas del                                           | imiento<br>I produ                               | o, almacenamie<br>icto.                                                      | ento y trans                        | sporte se especifican en las                                                                                                    | <ul> <li>a. Seleccione y elimine el escáne<br/>emparejamiento del escáner en la l</li> <li>b. Configure el escáner escaneand</li> </ul>   | r emparejado en la lista de dis<br>lista de dispositivos Bluetooth d<br>o "Configuración de Inicializació |
|                                                                                 |                                                                                  |                                                          | la unidad<br>ensamblada<br>Carcasa                                                                                                    | Pb                                                             | Hg                                                              | Cd                                               | Cr(VI)                                                                       |                                     | B PBDE                                                                                                    | <ul> <li>2. ¿Por qué no se pueden cargar<br/>adaptador Bluetooth?</li> <li>Por favor, escance el código de bar</li> </ul>                 | · los datos guardados en el es<br>rras "Subir Datos Inventariados"                                        |
| P                                                                               | q<br>111                                                                         |                                                          | PCB<br>Cable                                                                                                    | ×<br>O                                                         | 0                                                               | 0                                                | 0                                                                            | 0                                   | 0                                                                                                    | <ol> <li>¿Por qué la computadora o el tel<br/>a. Asegúrese de que el escáner este<br/>b. Por favor, intente "Reconectar el o</li> </ol>   | éfono inteligente no detectan el<br>é encendido y escanee el modo<br>escáner".                            |
| s                                                                               |                                                                                  |                                                          | Materiales<br>de embalaje<br>Este formu                                                                                                    | llario ha sio                                                  | )<br>do prepara                                                 | O<br>Ido conf                                    | O<br>orme a las disposi                                                      | iciones de la                       | norma SJ/T 11364.                                                                                                    | <ol> <li>¿Por qué no se cargan los có<br/>emparejados automáticamente?</li> <li>a. Asegúrese de que los dispositivo</li> </ol>            | digos de barras en mi comput<br>os estén emparejados y que el ir                                          |
|                                                                                 |                                                                                  |                                                          | Está indic<br>debajo de<br>Está indic<br>supera el                                                                                                    | cado que el<br>el límite espe<br>cado que el c<br>límite espec | contenido de<br>cificado en la<br>contenido de<br>ificado en la | e la susta<br>la norma (<br>la sustan<br>norma G | incia nociva en todos<br>GB/T 26572.<br>cia nociva en al meno:<br>B/T 26572. | s los materiales<br>os un determina | nomogéneos del componente està por<br>do material homogéneo del componente                                                                                                    | <ul> <li>b. Verifique si está activado el "N<br/>automáticamente. Por favor, escan</li> <li>5. Algunos códigos de barras no se</li> </ul> | Nodo Inventario". Bajo este mo<br>lee el código de barras "Modo No<br>e <b>pueden leer, ¿por qué?</b>     |
|                                                                                 |                                                                                  |                                                          | <ul> <li>La mayoria de los componentes de este producto utilizan materiales inocuos y respetuosos con el medio ambiente. Sin embargo, debido a las limitaciones tecnológicas a nivel internacional, algunos materiales nocivos no pueden ser reemplazados.</li> <li>Los datos ambientales de referencia se han probado en condiciones normales de uso y almacenamiento del producto, incluendo resultatos como munedat y temperatura.</li> </ul> |                                                                |                                                                 |                                                  |                                                                              |                                     | <ul> <li>a. Codigos de barras sucios o poco</li> <li>b. Algunos tipos de códigos de bar</li> <li>Por favor, escanee "Activar Todos"</li> <li>Código de Barras" para volver a inte</li> </ul> | rciaros podrian no ser leidos.<br>ras poco comunes no están acti<br>los Tipos de Códigos de Barras<br>entarlo.                            |                                                                                                    |
|                                                                                 |                                                                                  |                                                          |                                                                                                    | o requisitos                                                   |                                                                 | uau y tem                                        | μοταταία.                                                                    |                                     |                                                                                                    | <ol> <li>¿Puede el escáner conectarse a<br/>computadora? El escáner solo pue<br/>por favor intente "Reconectar el esi</li> </ol>          | a un teléfono inteligente o table<br>ade conectarse a un dispositivo<br>cáner".                           |
|                                                                                 | L                                                                                | I]                                                       |                                                                                                    |                                                                |                                                                 |                                                  |                                                                              |                                     |                                                                                                    | <ol> <li>¿Cómo solucionar el problema<br/>consulte el capítulo "Configuración<br/>caracteres ilegibles persiste, no du</li> </ol>         | ) de caracteres ilegibles al us<br>) de Idioma" y escanee "Teclado<br>ude en contactar a nuestro servi-   |
| DEL                                                                             | ]                                                                                | (15)                                                     |                                                                                                    |                                                                |                                                                 |                                                  |                                                                              |                                     | (16)                                                                                                    | ayuda.                                                                                                    |                                                                                                    |

| c<br>f |
|--------|
| i      |
| (14    |

(11)

eléfonos con los que ya se ha emparejado anteriormente? jado en la lista de dispositivos Bluetooth del PC, o cancele el ispositivos Bluetooth del teléfono.

- uración de Inicialización".
- os quardados en el escáner en "Modo Inventario" a través del
- r Datos Inventariados" para realizar la carga.
- eligente no detectan el escáner Bluetooth?
- do y escanee el modo Bluetooth correspondiente
- barras en mi computadora o teléfono inteligente si ya están
- emparejados y que el indicador del escáner muestre luz azul. entario". Bajo este modo, los códigos de barras no se cargan
- igo de barras "Modo Normal" para volver a intentarlo.
- **leer, ¿por qué?** odrían no ser leídos.
- comunes no están activados por defecto.

de Códigos de Barras" en el capítulo "Configuración de Tipo de

fono inteligente o tableta después de haberse conectado a una tarse a un dispositivo a la vez. Si desea cambiar de dispositivo,

cteres ilegibles al usar otros idiomas extranieros? Por favor. na" y escanee "Teclado General Internacional". Si el problema de ntactar a nuestro servicio de atención al cliente para recibir más

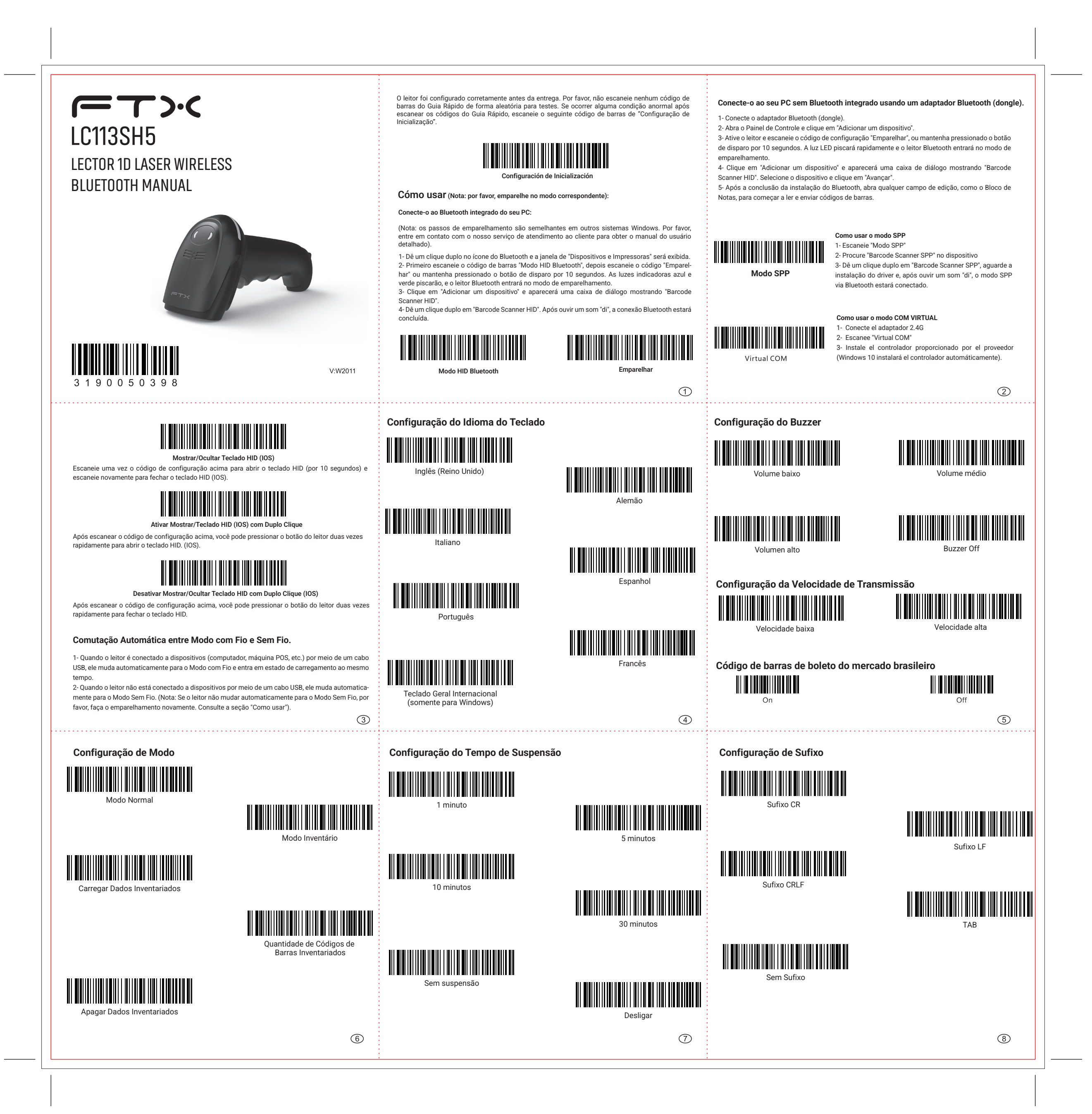

| Métodos para adicion<br>1- Escaneie "Configurar para<br>2- Escaneie os caracteres de<br>res), com um máximo de 32      | Ocultar 3 Bytes             |                               |                                                                                                    |                                                                     |                                                                      |                                                                   | Ocultar 4                                                                                       | 4 Bytes                                                    |                                                                 |                                                                                             |
|----------------------------------------------------------------------------------------------------|-----------------------------|-------------------------------|----------------------------------------------------------------------------------------------------|---------------------------------------------------------------------|----------------------------------------------------------------------|-------------------------------------------------------------------|-------------------------------------------------------------------------------------------------|------------------------------------------------------------|-----------------------------------------------------------------|---------------------------------------------------------------------------------------------|
| Configurar para Adicionar<br><b>Métodos para ocultar</b><br>1- Escaneie "Configurar para<br>2- Escaneie os números que | Mostrar Informações Básicas |                               |                                                                                                    |                                                                     |                                                                      |                                                                   |                                                                                                 |                                                            |                                                                 |                                                                                             |
| Configurar para Ocultar                                                                                                | Prefixo Co                  | onfigurar para Ocultar Sufixo | Tabela c                                                                                                    | le Car<br>SOH                                                       | actere                                                               |                                                                   | STX                                                                                             |                                                            | ET.                                                             | x<br>x<br>x<br>x<br>x<br>x<br>x<br>x<br>x<br>x<br>x<br>x<br>x<br>x<br>x<br>x<br>x<br>x<br>x |
|                                                                                                    |                             | 3                             |                                                                                                    | BEL                                                                 |                                                                      | <br>                                                              | Back Space                                                                                      | e                                                          | Tal                                                             | b                                                                                           |
|                                                                                                    |                             |                               |                                                                                                    |                                                                     |                                                                      |                                                                   |                                                                                                 |                                                            |                                                                 |                                                                                             |
|                                                                                                    |                             |                               |                                                                                                    | =                                                                   |                                                                      |                                                                   | ,<br>                                                                                           |                                                            | ?                                                               |                                                                                             |
|                                                                                                    |                             |                               |                                                                                                    |                                                                     |                                                                      |                                                                   |                                                                                                 |                                                            | B                                                               |                                                                                             |
|                                                                                                    |                             |                               |                                                                                                    |                                                                     |                                                                      |                                                                   |                                                                                                 |                                                            |                                                                 |                                                                                             |
|                                                                                                    |                             |                               |                                                                                                    |                                                                     |                                                                      |                                                                   |                                                                                                 |                                                            |                                                                 |                                                                                             |
|                                                                                                    |                             |                               |                                                                                                    |                                                                     |                                                                      |                                                                   |                                                                                                 |                                                            |                                                                 |                                                                                             |
|                                                                                                    |                             |                               |                                                                                                    |                                                                     |                                                                      |                                                                   |                                                                                                 |                                                            |                                                                 |                                                                                             |
|                                                                                                    |                             |                               |                                                                                                    |                                                                     |                                                                      |                                                                   | P                                                                                               |                                                            |                                                                 |                                                                                             |
| · · · · · · · · · · · · · · · · · · ·                                                                                  |                             | <br>(12)                      |                                                                                                    |                                                                     |                                                                      |                                                                   |                                                                                                 | I                                                          |                                                                 | 1                                                                                           |
|                                                                                                    |                             |                               | <b>Consejos</b><br>El período<br>climáticas<br>característi                                                                                                    | <b>medio</b><br>de use<br>para su<br>cas téc                        | ambie<br>o ecoló<br>funcion<br>nicas de                              | n <b>tales</b><br>gico de<br>amiente<br>el produ                  | e este produc<br>o, almacenami<br>cto.                                                          | to es de 1<br>entoytrans                                   | 0 años. Las<br>porte se espe                                    | condiciones<br>ecifican en las                                                              |
|                                                                                                    |                             |                               | Nombre de<br>la unidad                                                                                                    |                                                                     |                                                                      |                                                                   | Sustancias                                                                                      | Nocivas                                                    |                                                                 |                                                                                             |
|                                                                                                    |                             |                               | ensamblada<br>Carcasa                                                                                                    | Pb<br>O                                                             | Hg                                                                   | Cd                                                                |                                                                                                 | PBB     O                                                  |                                                                 |                                                                                             |
|                                                                                                    | q                           |                               | PCB<br>Cable<br>Materiales                                                                                                    | ×<br>0                                                              | 000                                                                  | 0                                                                 | 0<br>0<br>0                                                                                     | 0                                                          |                                                                 | 0                                                                                           |
| s                                                                                                    |                             |                               | Este formul<br>Está indica<br>debajo del<br>Está indica<br>supera el l                                                                                                    | ario ha si<br>ado que el<br>límite espe<br>ado que el<br>ímite espe | do prepar<br>contenido<br>ecificado er<br>contenido d<br>cificado en | ado conf<br>de la susta<br>la norma (<br>e la sustan<br>a norma G | orme a las dispos<br>ncia nociva en todos<br>3B/T 26572.<br>cia nociva en al meno<br>3/T 26572. | iciones de la n<br>s los materiales l<br>os un determinado | I<br>orma SJ/T 1136<br>nomogéneos del co<br>o material homogén  | -<br>j4.<br>omponente está por<br>neo del componente                                        |
|                                                                                                    |                             |                               | <ol> <li>La mayoría de los componentes de este producto utilizan materiales inocuos y respetuosos con el medio ambiente,<br/>embargo, debido a las limitaciones tecnológicas a nivel internacional, algunos materiales nocivos no pueden<br/>reemplazados.</li> <li>Los datos ambientales de referencia se han probado en condiciones normales de uso y almacenamiento del produ</li> </ol> |                                                                     |                                                                      |                                                                   |                                                                                                 |                                                            | medio ambiente. Sir<br>ivos no pueden se<br>miento del producto |                                                                                             |
|                                                                                                    |                             |                               |                                                                                                    | requisitos                                                          | Somo num                                                             | cudu y (em                                                        | poratula.                                                                                       |                                                            |                                                                 |                                                                                             |
|                                                                                                    |                             |                               |                                                                                                    |                                                                     |                                                                      |                                                                   |                                                                                                 |                                                            |                                                                 |                                                                                             |
|                                                                                                    |                             | (15)                          |                                                                                                    |                                                                     |                                                                      |                                                                   |                                                                                                 |                                                            |                                                                 | (16                                                                                         |

|                                               | F1                                           | F2  |
|-----------------------------------------------|----------------------------------------------|-----|
| F3                                            | F4                                           | F5  |
| <b>I</b> II I I I I I I I I I I I I I I I I I | F7                                           | F8  |
| F9                                            | F10                                          | F11 |
| F12                                           | SUB                                          | Esc |
| FS                                            | GS                                           | RS  |
|                                               | space                                        |     |
|                                               |                                              | (1  |
|                                               |                                              |     |
|                                               | <b>                                     </b> |     |
|                                               |                                              |     |

|    | , e               |                     |
|----|-------------------|---------------------|
|    |                   |                     |
| )) | <b>          </b> | III             III |
|    |                   |                     |
|    |                   |                     |
| a  |                   | ис                  |
|    | e                 | f                   |
| g  |                   |                     |
|    |                   |                     |

| Nombre de                                                                              | Sustancias Nocivas |    |    |        |     |      |  |  |  |
|----------------------------------------------------------------------------------------|--------------------|----|----|--------|-----|------|--|--|--|
| ensamblada                                                                             | Pb                 | Hg | Cd | Cr(VI) | PBB | PBDE |  |  |  |
| Carcasa                                                                                | 0                  | 0  | 0  | 0      | 0   | 0    |  |  |  |
| РСВ                                                                                    | ×                  | 0  | 0  | 0      | 0   | 0    |  |  |  |
| Cable                                                                                  | 0                  | 0  | 0  | 0      | 0   | 0    |  |  |  |
| Materiales<br>de embalaje                                                              | 0                  | 0  | 0  | 0      | 0   | 0    |  |  |  |
| Este formulario ha sido preparado conforme a las disposiciones de la norma SJ/T 11364. |                    |    |    |        |     |      |  |  |  |

## Perguntas Frequentes

## 1. Reconectar o leitor

(13)

a. Selecione e remova o leitor a um PC ou celular com o qual já foi emparelhado anteriormente?
 a. Selecione e remova o leitor emparelhado na lista de dispositivos Bluetooth do PC, ou cancele o emparelha-

(14)

- mento na lista de dispositivos Bluetooth do celular. b. Configure o leitor escaneando "Configuração de Inicialização".
- c. Consulte a secão "Como usar".

2. Por que os dados salvos no leitor no "Modo Inventário" não podem ser carregados via adaptador

- Bluetooth? Por favor, escaneie o código de barras "Carregar Dados Inventariados" para realizar o envio.
- Por que o computador ou o smartphone não detectam o leitor Bluetooth?
   a. Certifique-se de que o leitor esteja ligado e escaneie o modo Bluetooth correspondente.
- b. Por favor, tente "Reconectar o leitor"

4. Por que os códigos de barras não são carregados no meu computador ou smartphone se já estão emparelhados automaticamente?

a. Certifique-se de que os dispositivos estejam emparelhados e que o indicador do leitor esteja com a luz azul b. Verifique se o "Modo Inventário" está ativado. Nesse modo, os códigos de barras não são enviados

automaticamente. Por favor, escaneie o código de barras "Modo Normal" para tentar novamente.

- 5. Alguns códigos de barras não podem ser lidos, por quê?
- a. Códigos de barras sujos ou pouco nítidos podem não ser lidos.
  b. Alguns tipos de códigos de barras incomuns não estão ativados por padrão.

Por favor, escaneie "Ativar Todos os Tipos de Códigos de Barras" no capítulo "Configuração de Tipo de Código de Barras" para tentar novamente.

6. O leitor pode se conectar a um smartphone ou tablet depois de ter sido conectado a um computador? O leitor só pode se conectar a um dispositivo por vez. Se quiser trocar de dispositivo, por favor, tente "Reconectar o leitor".

7. Como resolver o problema de caracteres ilegíveis ao usar outros idiomas estrangeiros? Por favor, consulte o capítulo "Configuração de Idioma" e escaneie "Teclado Geral Internacional". Se o problema de caracteres ilegíveis porsistir, não hesite em entrar em contato com o nosso serviço de atendimo para obter mais assistência. . nto ao cliente 17

(16)

10